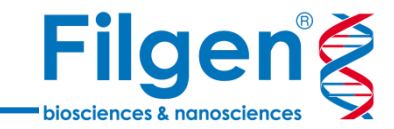

# 公共データベースを用いたオミックス解析

フィルジェン株式会社 バイオインフォマティクス部 (biosupport@filgen.jp)

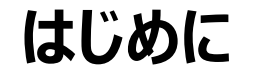

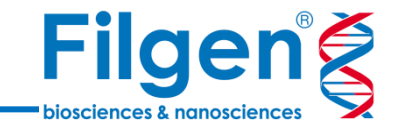

- 公共データベースに登録されている様々なサンプルの実験データは、自分のコンピュータにデータを ダウンロードし、自由にデータ解析を行えるものがある
- Qlucore Omics Explorerには、GEOとTCGAの2種類のデータベースより、登録サンプルの遺 伝子発現データをダウンロードする機能が搭載されており、自由にダウンロードすることが可能
- ダウンロード後は、ソフトウェア上で統計解析や、様々な形式でグラフ表示することで、データの探 索を行う

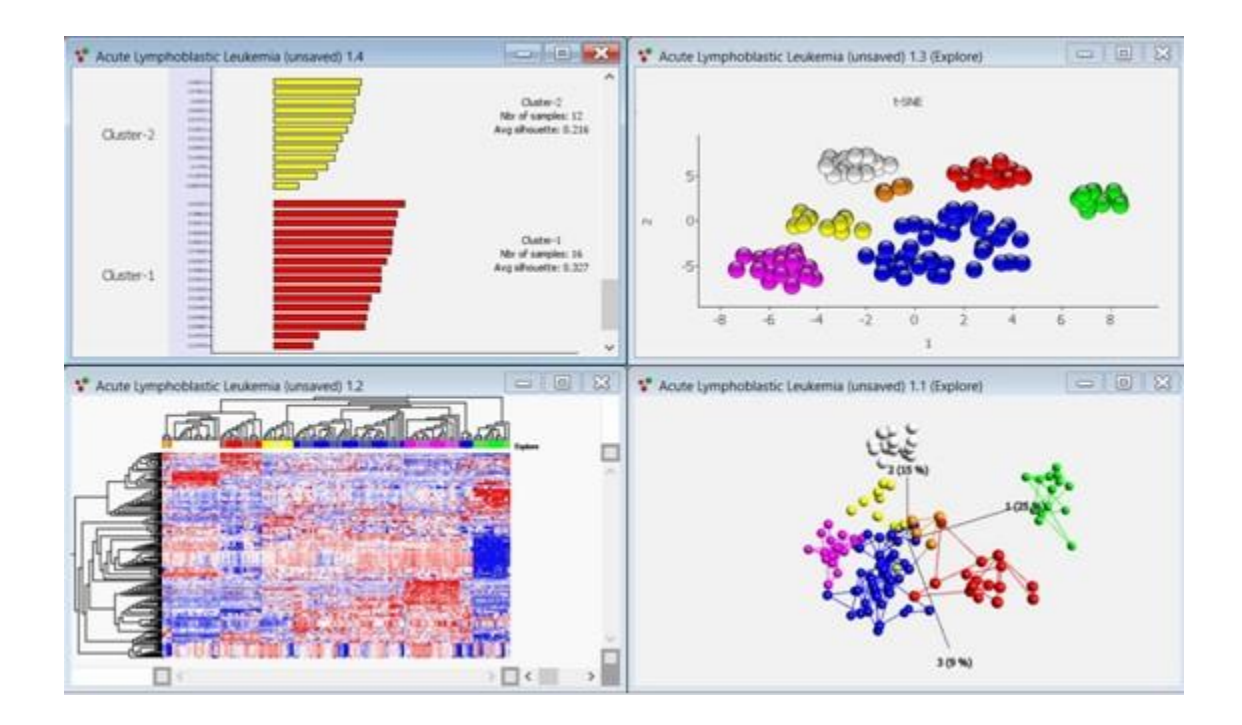

### **Qlucore Omics Explorer**

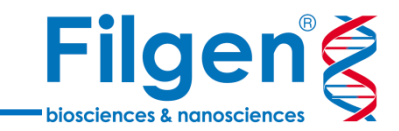

- データを3Dプレゼンテーションとしてフルリアルタイムで操作 が可能
- マウスクリックでフィルターやパラメーターの設定条件を簡単 に変更し、自動でグラフに反映
- Affymetrix, Agilentマイクロアレイデータ、RNA-Seqデ ータ(BAMファイル & カウントデータファイル)のノーマライ ゼーションが可能
- 階層クラスタリングとヒートマップ、主成分解析 (PCA)、ボ ルケーノプロットやベン図、さらにシングルセルRNA-Seq解 析用にt-SNEプロットをサポート
- 生物学的解釈を得るために、GSEA (Gene Set Enrichment Analysis) を利用可能
- サンプルの分類モデルの構築と、新サンプルへの適用を行うためのツールも搭載

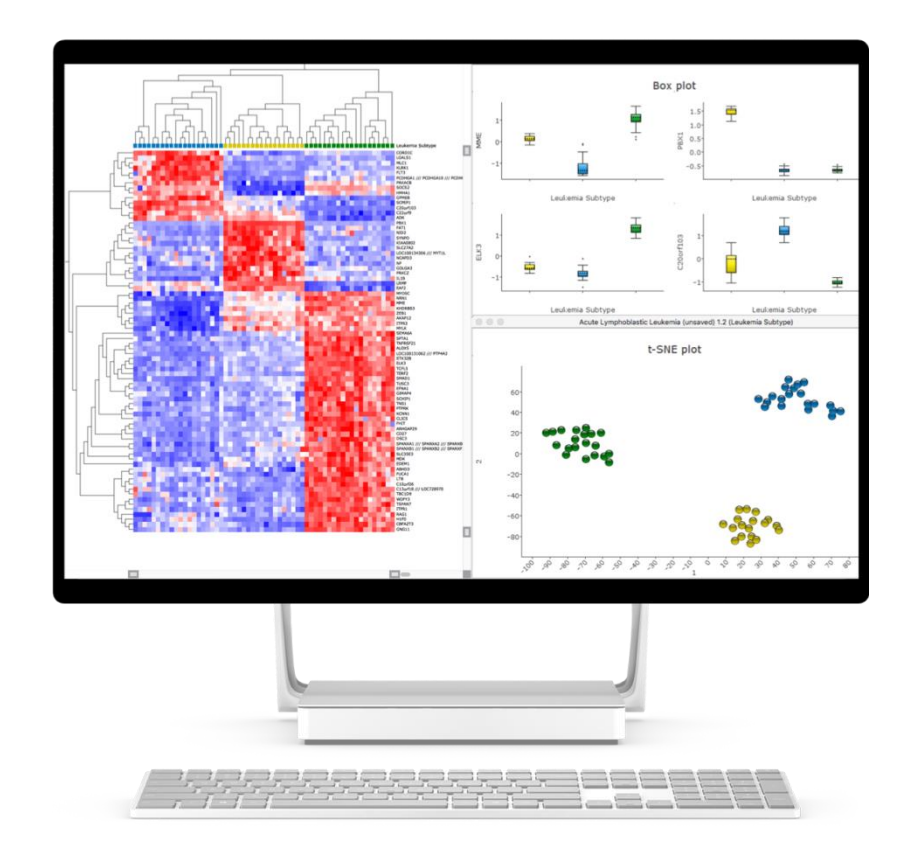

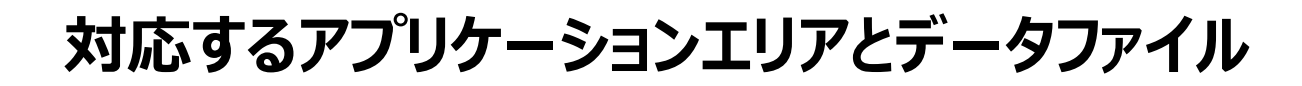

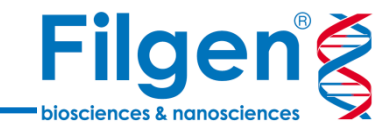

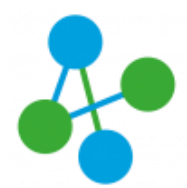

Gene expression and miRNA (Microarrays and RNA-Seq)

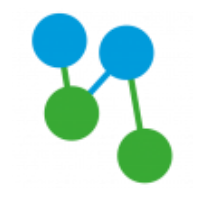

DNA Methylation

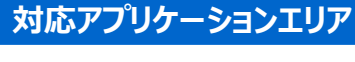

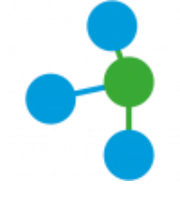

Proteomics

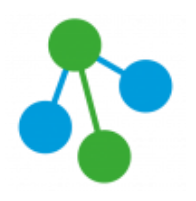

**Metabolomics** 

対応データファイル

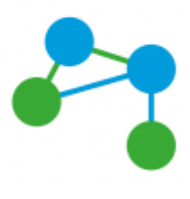

NGS

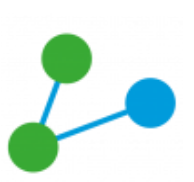

Other

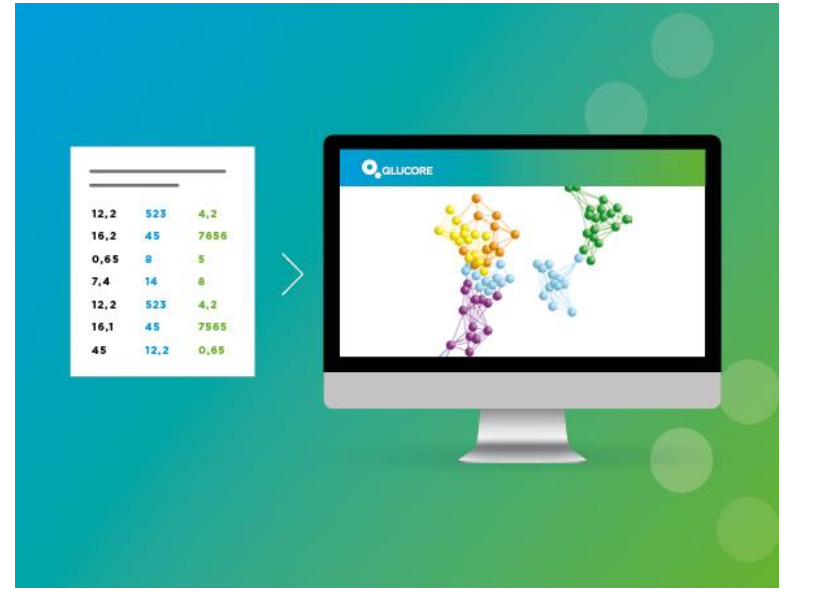

・RNA-Seq

 → .bamファイル .txtファイル (カウントデータファイル)

 ・Affymetrix GeneChip WT, 3' and Clariom S Array

 → .celファイル .chpファイル

 ・Affymetrix GeneChip miRNA Array

 → .txtファイル

 ・Agilent Gene Expression Array

 → .txtファイル (Feature Extractionソフトウェア出力ファイル)

 ・GEO Data Set

 → .softファイル
 ・その他カスタムフォーマットファイル
 → .txtファイル

# **GEO (Gene Expression Omnibus)**

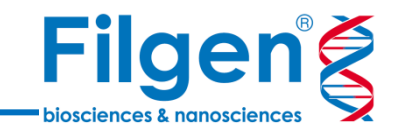

- NCBIが維持・管理を行っている、おもにDNAマイ クロアレイや次世代シークエンサーで測定した遺伝 子発現データのデータベース
- 様々な実験条件・生物種のデータが登録されており、生データや正規化済みのデータなどを自由にダウンロードすることが可能
- 実験条件などのサンプルごとの詳細情報であるサンプルアノテーション、および遺伝子名などの遺伝子アノテーションも同時にダウンロードされ、解析に用いることが可能

| SNCBI Resources 🗹 How T                                                                                                    | o 🖂                                                                                                    |                             | Sign in to NCE |  |  |
|----------------------------------------------------------------------------------------------------|----------------------------------------------------------------------------------------------------|-----------------------------|----------------|--|--|
| GEO Home Documentation                                                                                                    | ▼ Query & Browse ▼ Email GEO                                                                                        |                             |                |  |  |
| Gene Expressio<br>GEO is a public functional genomi<br>MIAME-compliant data submission<br>are accepted. Tools are provided t | n Omnibus<br>cs data repository supporting<br>1s. Array- and sequence-based data<br>o help users query and download | Gene Ext                    |                |  |  |
| experiments and curated gene exp                                                                                             | pression profiles.                                                                                                  | eyword or GEO Accession Sea |                |  |  |
| Getting Started                                                                                                    | Tools                                                                                                    | Browse Content              |                |  |  |
| Overview                                                                                                    | Search for Studies at GEO DataSets                                                                                  | Repository Browser          |                |  |  |
| FAQ                                                                                                    | Search for Gene Expression at GEO                                                                                   | DataSets: 4348              |                |  |  |
| About GEO DataSets                                                                                                    | Profiles                                                                                                    | Series: 🔯 139055            |                |  |  |
| About GEO Profiles                                                                                                    | Search GEO Documentation                                                                                            | Platforms: 21569            |                |  |  |
| About GEO2R Analysis                                                                                                    | Analyze a Study with GEO2R                                                                                          | Samples: 4011310            |                |  |  |
| How to Construct a Query                                                                                                    | Studies with Genome Data Viewer Tracks                                                                              |                             |                |  |  |
| How to Download Data                                                                                                    | Programmatic Access                                                                                                 |                             |                |  |  |
|                                                                                                    | FTP Site                                                                                                    |                             |                |  |  |
| Information for Submitters                                                                                                   | \$                                                                                                    |                             |                |  |  |
| Login to Submit                                                                                                    | Submission Guidelines                                                                                               | MIAME Standards             |                |  |  |
|                                                                                                    | Update Guidelines                                                                                                   | Citing and Linking to GEO   |                |  |  |
|                                                                                                    |                                                                                                    | Guidelines for Reviewers    |                |  |  |
|                                                                                                    |                                                                                                    | GEO Publications            |                |  |  |

#### **GEO (Gene Expression Omnibus)**

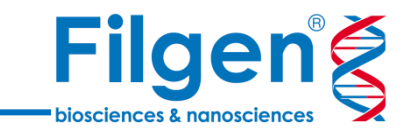

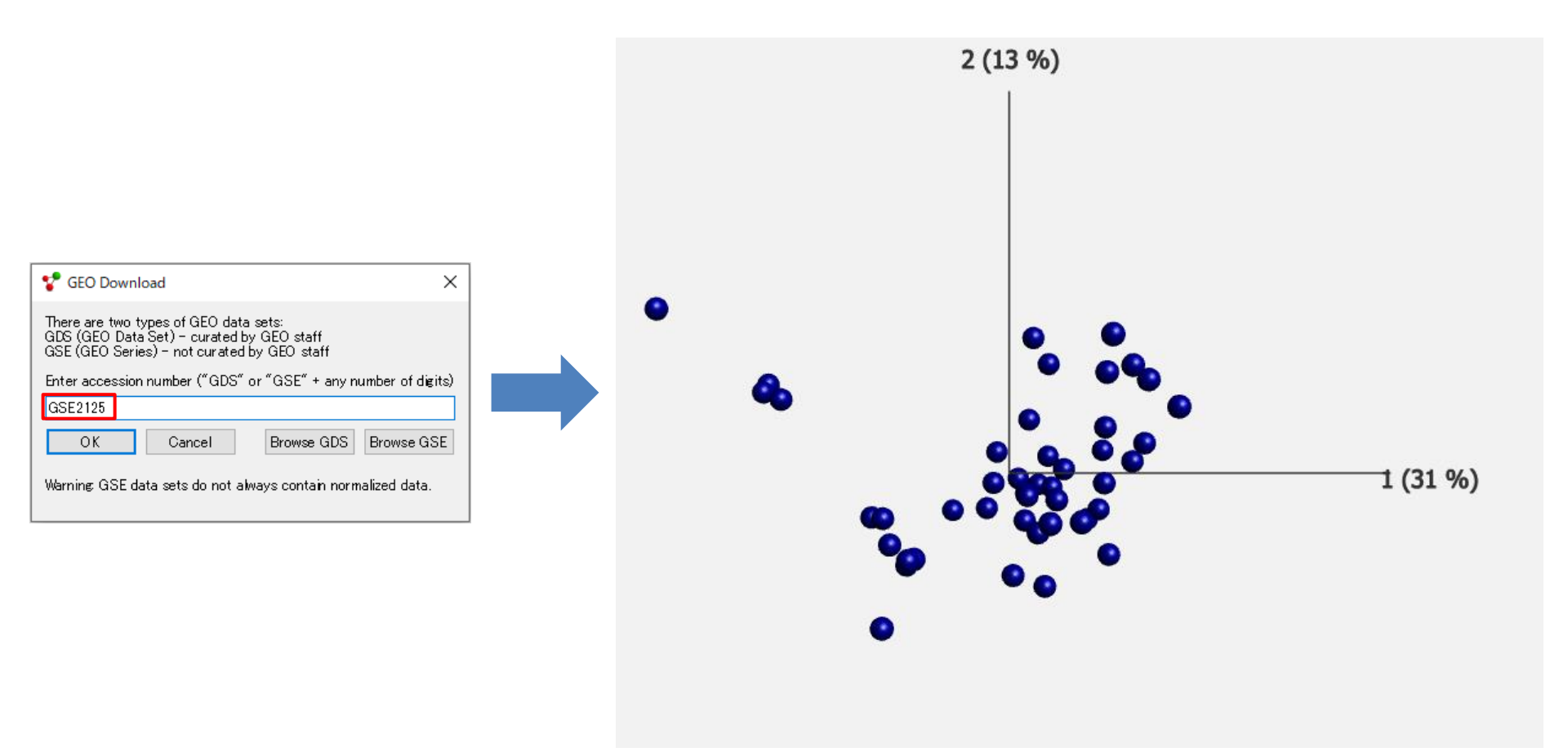

● GEOアクセッション番号を入力するだけで、レコードに含まれる各種データが自動でダウンロードされ、プロット グラフが表示される

# **TCGA (The Cancer Genome Atlas)**

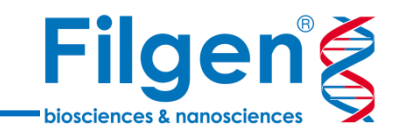

- NCIが運営しているがんゲノム解析用のプラットフォ ーム
- がんの種類ごとに多数のサンプルデータが登録されており、遺伝子発現データのほか、遺伝子変異データやメチレーションデータなどもダウンロードが可能
- Qlucore Omics Explorerでは、25種類のコホ ートより、RNA-Seqデータをダウンロードすることが 可能

#### The Cancer Genome Atlas Program

The Cancer Genome Atlas (TCGA), a landmark cancer genomics program, molecularly characterized over 20,000 primary cancer and matched normal samples spanning 33 cancer types. This joint effort between the National Cancer Institute and the National Human Genome Research Institute began in 2006, bringing together researchers from diverse disciplines and multiple institutions.

Over the next dozen years, TCGA generated over 2.5 petabytes of genomic, epigenomic, transcriptomic, and proteomic data. The data, which has already lead to improvements in our ability to diagnose, treat, and prevent cancer, will remain <u>publicly available</u> for anyone in the research community to use.

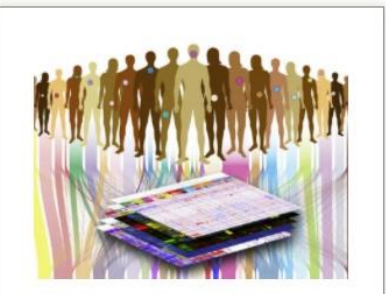

#### TCGA Outcomes & Impact

TCGA has changed our understanding of cancer, how research is conducted, how the disease is treated in the clinic, and more.

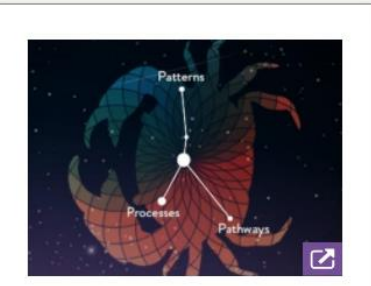

#### TCGA's PanCancer Atlas

A collection of cross-cancer analyses delving into overarching themes on cancer, including cell-of-origin patterns, oncogenic processes and signaling pathways. Published in 2018 at the program's close.

#### **TCGA (The Cancer Genome Atlas)**

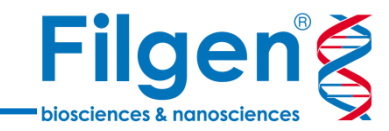

| Template Browser                                                                                                    |                                                                                                    |                                                                                                    |        |
|----------------------------------------------------------------------------------------------------|----------------------------------------------------------------------------------------------------|----------------------------------------------------------------------------------------------------|--------|
|                                                                                                    |                                                                                                    |                                                                                                    | x      |
| The following templates are available in y                                                                                                    | your template folders. To interact with a template, s                                                                                                    | ct it below.                                                                                                    |        |
| 10X Genomics Assistant                                                                                                    | Load single cell data from 10X Genomics                                                                                                    |                                                                                                    |        |
| FTP download, load, and preprocess                                                                                                    | Download RNA abundance data from ENCODE                                                                                                    | A                                                                                                    |        |
| Heatmap sample clustering                                                                                                    | Plots a heatmap and orders samples by pairwi                                                                                                    | TCGA                                                                                                    |        |
| Multigroup anova                                                                                                    | Performs an anova on a grouping annotation a                                                                                                    |                                                                                                    |        |
| t-test                                                                                                    | Performs a t-test and displays a heatmap and                                                                                                    |                                                                                                    |        |
| t-test & fold-change                                                                                                    | Filter by fold-change and p-value before displa                                                                                                    |                                                                                                    |        |
| t-test (paired)                                                                                                    | Performs a paired t-test and displays a heatma                                                                                                    | L I                                                                                                    |        |
| TCGA RSEM                                                                                                    | Download RNA expression data from TCGA.                                                                                                    |                                                                                                    |        |
| Three plots                                                                                                    | Displays a sample PCA plot, a heat map and a                                                                                                    | This is a template for download and<br>processing of TCGA data. Using it constitutes agreement to the TCGA data usage                                                                                                    |        |
| This particular template will download<br>GDAC (Broad Institute) and downloadii<br>usage policy. Only datasets<br>with mRNA expression levels (abundan<br>template, iz. 27 of 38 cohorts.<br>This is an advanced template designed<br>also provide an example for developers<br>for processing on-line information and<br> | TCGA mRNA gene expression data from<br>ng constitutes agreement to the TCGA data<br>ces) processed are available through this<br>to both provide easy access to data but<br>bioinformaticians to write custom scripts<br>bading it into Qlucore Omics Explorer. | Normalize: Write "yes" to download normalized<br>gene expression data. Write "no" to download<br>raw counts. If you intend to use the limma<br>methodobgy we<br>recommend using the raw data.<br>User notes<br>It may take a few minutes to download and<br>process the data, please be patient.<br>Choose a cohort and click OK to execute when<br>you are ready.<br>We suggest saving the dataset to disk after<br>the cohort has downloaded to save time in the<br>future.<br>Available cohorts<br>ACC, BLCA LGG, BRCACESC, CHOL, ESCA, HNSC, KICH,<br>LAML, LIHC, LUAD, DLBC, MESO, PAAD, PCPG, PRAD, SARC,<br>SKCM, STAD, TGCT, THYM, THCA, UCS, UVM<br>Example<br>The ESCA cohort is fast to download and shows<br>an immediate difference between bistohery tones | 化の有無を指 |

8

# **TCGA (The Cancer Genome Atlas)**

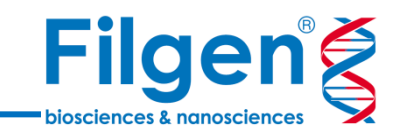

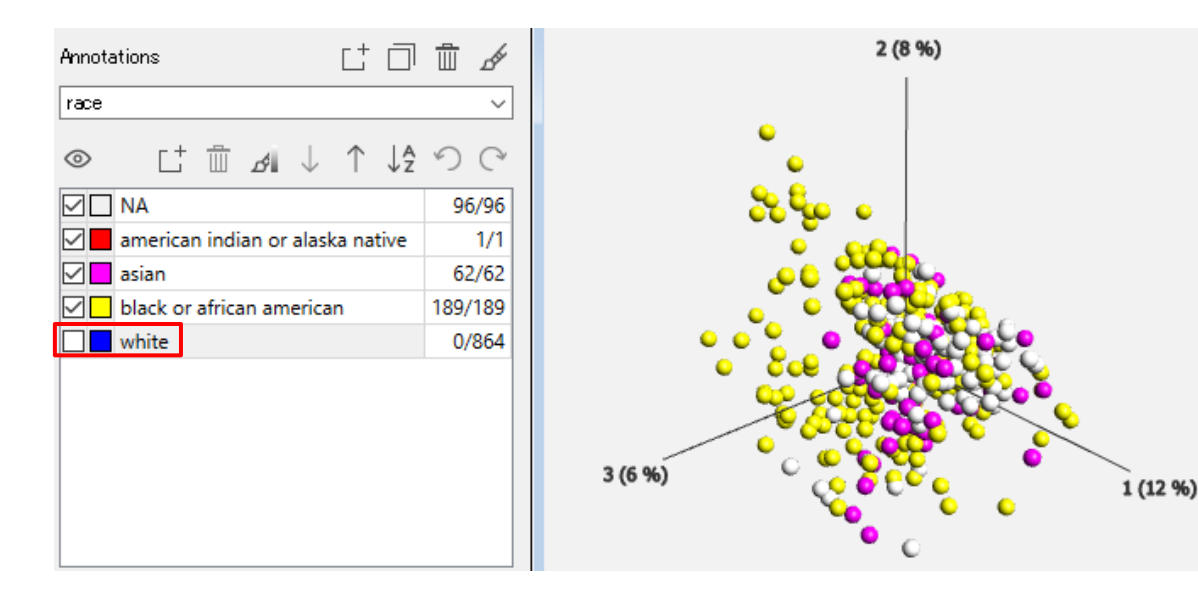

#### サンプルアノテーションも同時にダウン ロードされるため、アノテーションに基 づいたデータの表示や絞り込みなど も可能

コホート一覧

- ✓ Adrenocortical carcinoma (ACC)
- ✓ Bladder Urothelial Carcinoma (BLCA)
- ✓ Brain Lower Grade Glioma (LGG)
- ✓ Breast invasive carcinoma (BRCA)
- Cervical squamous cell carcinoma and endocervical adenocarcinoma (CESC)
- ✓ Cholangiocarcinoma (CHOL)
- ✓ Esophageal carcinoma (ESCA)
- ✓ Head and Neck squamous cell carcinoma (HNSC)
- ✓ Kidney Chromophobe (KICH)
- ✓ Acute Myeloid Leukemia (LAML)
- ✓ Liver hepatocellular carcinoma (LIHC)
- ✓ Lung adenocarcinoma (LUAD)

- ✓ Lymphoid Neoplasm Diffuse Large B-cell Lymphoma (DLBC)
- ✓ Mesothelioma (MESO)
- ✓ Pancreatic adenocarcinoma (PAAD)
- ✓ Pheochromocytoma and Paraganglioma (PCPG)
- ✓ Prostate adenocarcinoma (PRAD)
- ✓ Sarcoma (SARC)
- ✓ Skin Cutaneous Melanoma (SKCM)
- ✓ Stomach adenocarcinoma (STAD)
- ✓ Testicular Germ Cell Tumors (TGCT)
- ✓ Thymoma (THYM)
- ✓ Thyroid carcinoma (THCA)
- ✓ Uterine Carcinosarcoma (UCS)
- ✓ Uveal Melanoma (UVM)

解析内容

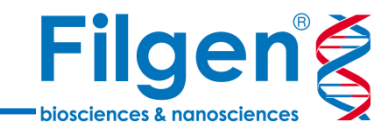

#### 発現変動遺伝子の探索

- ✓ 発現量有意差解析
- ✓ ボルケーノプロット
- ✓ ヒートマップ

#### ② 興味のある遺伝子の発現量の確認

- ✓ 発現スケールによる色付け
- ✓ ボックスプロット

#### ③ データセット間での遺伝子リストの比較

✓ ベン図

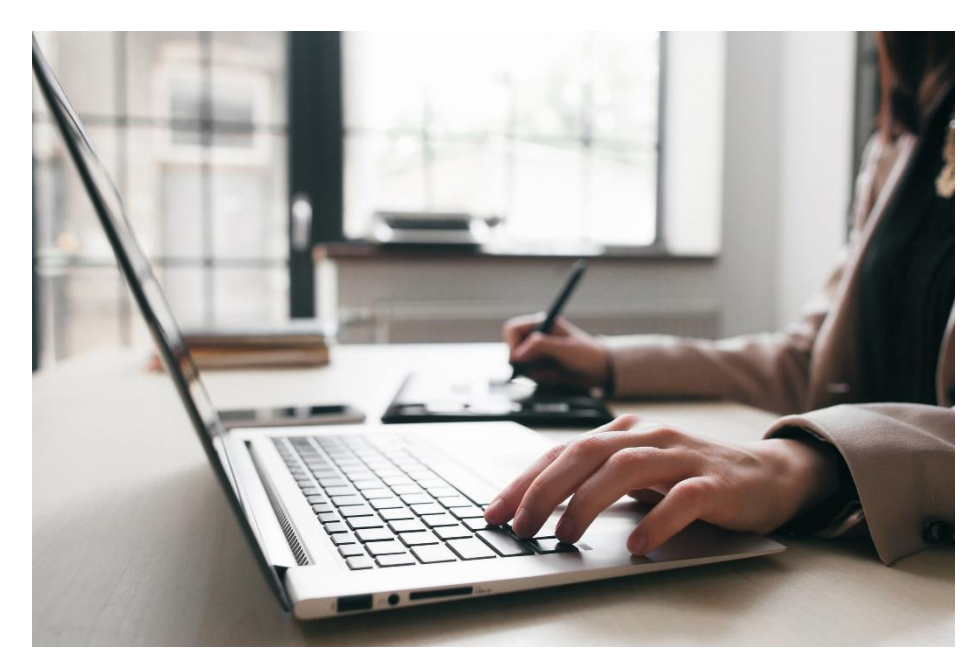

### 発現変動遺伝子の探索

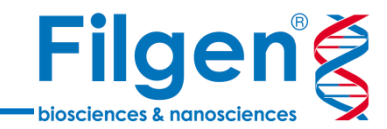

- 発現変動遺伝子の探索には、統計解析用フィルター機能を 使用
- サンプルのグループ分けには、遺伝子発現データとともにダウン ロードされるサンプルアノテーションをそのまま利用可能
- サンプルアノテーションの種類に応じて、検定手法を選択
  - ✓ 2群間・3群間以上の比較解析
  - ✓ 回帰解析
- 発現変動遺伝子のリストは、テーブルビューまたはIDリストより確認し、ボルケーノプロットやヒートマップで表示も可能

| Statistics               |                  |               | ×                 |
|--------------------------|------------------|---------------|-------------------|
| Variance                 | Statistics       | Extended      |                   |
| Input: Variab            | oles after varia | nce filtering | 42405/42405 vars  |
| Filter by T              | wo Group Cor     | nparison      | ~ ≠ ~             |
| transfected              | d with           | ∼ 📘 empty     | vector (pcDNA3) 🗸 |
| Eliminated f             | actors –         | +             |                   |
|                          |                  |               |                   |
| p = 0.005                | -                |               | q = 0.3682 🚔      |
| t <sub>6</sub>  ≥ 4.3168 |                  |               | R  ≥ 0.86974      |
| Filter by                |                  | Fold Chan     | ge v              |
|                          | -                | 2             | ▲<br>▼            |
|                          |                  |               |                   |
|                          |                  |               |                   |
|                          |                  |               |                   |
|                          |                  |               |                   |

# 発現変動遺伝子の探索

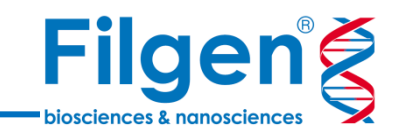

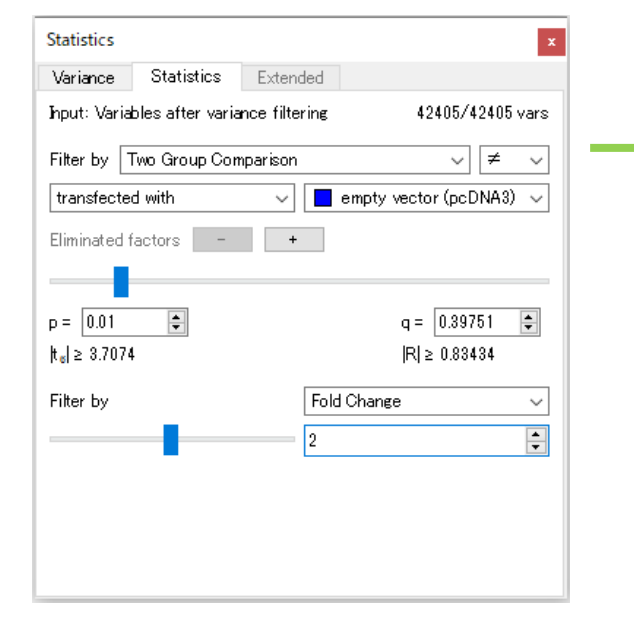

|           | p-values  | q-values | TPC-1_con: | TPC-1_con | TPC-1_con | TPC-1_con: | TPC-1_emp | TPC-1_emp | TPC-1_emp | TPC-1_emp |
|-----------|-----------|----------|------------|-----------|-----------|------------|-----------|-----------|-----------|-----------|
| A_19_P003 | 0.006009  | 0.3772   | 3.8992     | 4.0592    | 3.8501    | 4.3071     | 3.1368    | 3.5057    | 2.8421    | 2.4048    |
| A_19_P003 | 0.009897  | 0.3975   | 4.0592     | 3.7464    | 3.9409    | 4.0754     | 3.1368    | 2.6827    | 3.1672    | 1.7316    |
| A_19_P003 | 0.002022  | 0.3521   | 2.9627     | 3.4816    | 2.6827    | 3.2358     | 4.2561    | 3.8375    | 4.213     | 4.1433    |
| A_19_P003 | 0.0004371 | 0.3392   | 3.9928     | 4.3825    | 4.1382    | 4.3071     | 2.9394    | 2.9037    | 3.1672    | 3.4654    |
| A_19_P003 | 0.001414  | 0.3392   | 3.3552     | 3.4324    | 3.3463    | 3.7055     | 4.6393    | 4.2081    | 4.9822    | 4.3207    |
| A_19_P008 | 0.000944  | 0.3392   | 3.8992     | 3.1368    | 3.8992    | 3.3195     | 1.7316    | 0.89138   | 2.1032    | 1.7316    |

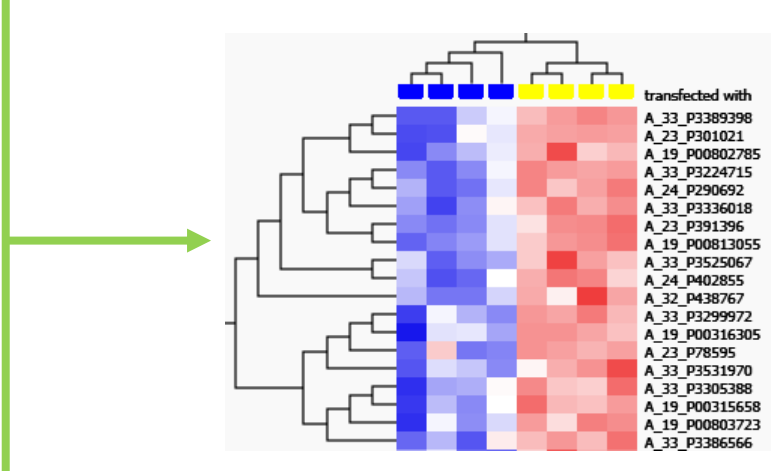

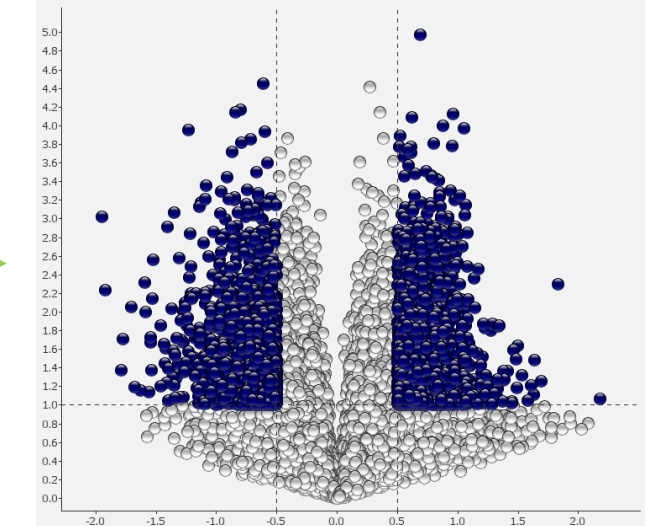

● 2グループ間有意差検定を行い、解析結果をデータテーブル、 ヒートマップ、ボルケーノプロットで表示

### 発現変動遺伝子の探索

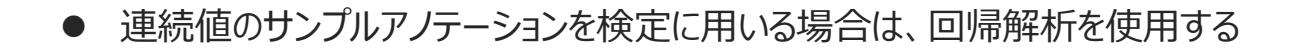

 サンプルアノテーションによるヒートマップへのラベル付けや、スキャッタープロットで各遺 伝子の発現スケールをグラフ表示

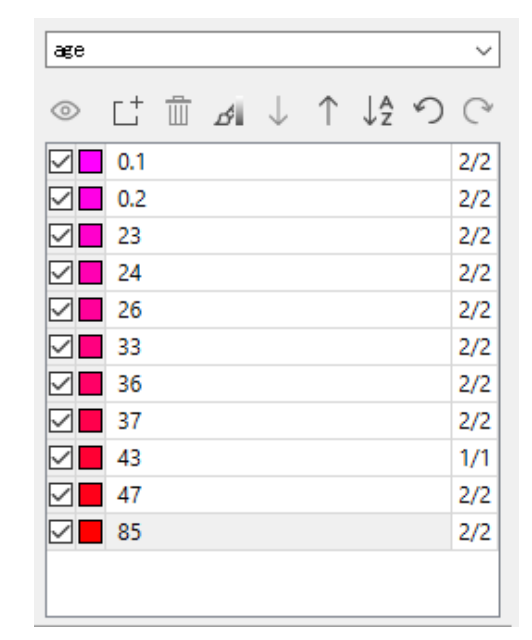

Filgen

biosciences & nanosciences

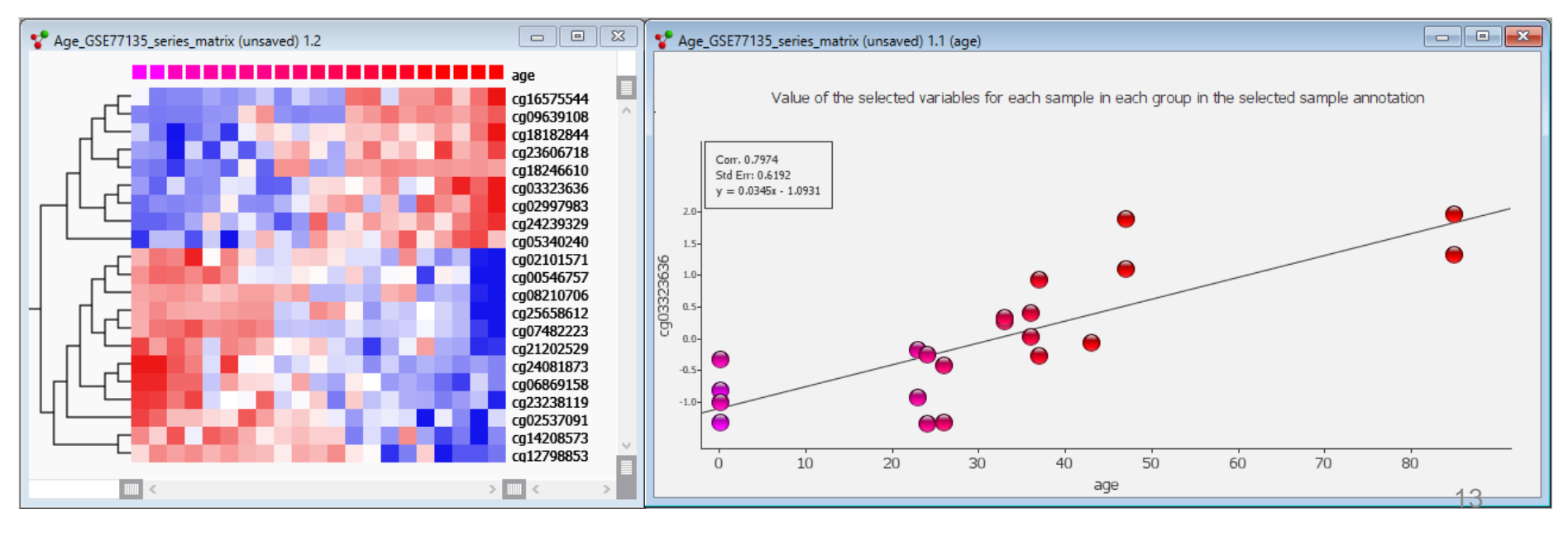

### 興味のある遺伝子の発現量の確認

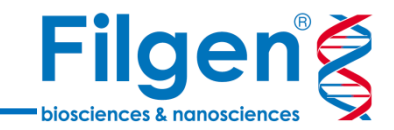

- データセット内から任意の遺伝子を検索したい場合は、データのサーチ 機能を使用する
- 遺伝子アノテーションも同時にダウンロードしている場合は、任意のフィ ールドで検索を行うことも可能
- 検索リストより、任意の遺伝子をクリックすることで、選択遺伝子を各 種プロットに反映させる

| Se  | arch                   | x         |  |  |  |  |  |  |  |
|-----|------------------------|-----------|--|--|--|--|--|--|--|
| Va  | miableID               | ~         |  |  |  |  |  |  |  |
|     | Text 🔿 Numeric =       | ~         |  |  |  |  |  |  |  |
|     | Case Sensitive         |           |  |  |  |  |  |  |  |
| EF  | :BB*                   |           |  |  |  |  |  |  |  |
| 205 | 531 / 20531 searchable | 4 Matches |  |  |  |  |  |  |  |
| 1   | ERBB2IP 55914 1        |           |  |  |  |  |  |  |  |
| 2   | ERBB2 2064             | 1         |  |  |  |  |  |  |  |
| 3   | ERBB3 2065             | 1         |  |  |  |  |  |  |  |
| 4   | ERBB4 2066             | 1         |  |  |  |  |  |  |  |
|     |                        |           |  |  |  |  |  |  |  |
|     |                        |           |  |  |  |  |  |  |  |
|     |                        | ?         |  |  |  |  |  |  |  |

#### 興味のある遺伝子の発現量の確認

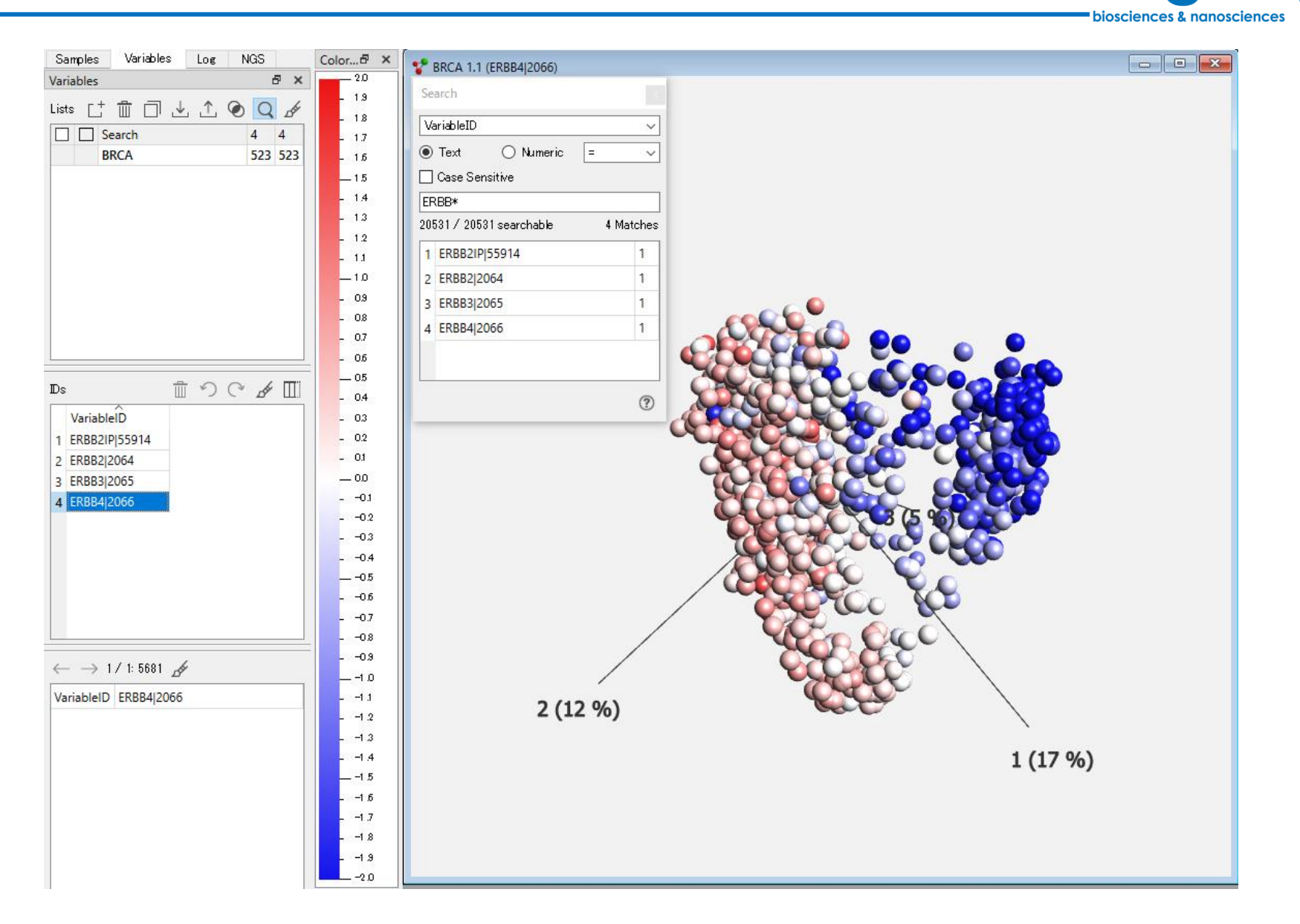

▶ 興味のある遺伝子をデータセット内から検索し、発現スケールに基づきプロットを色付け

**Filgen** 

### 興味のある遺伝子の発現量の確認

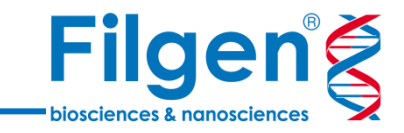

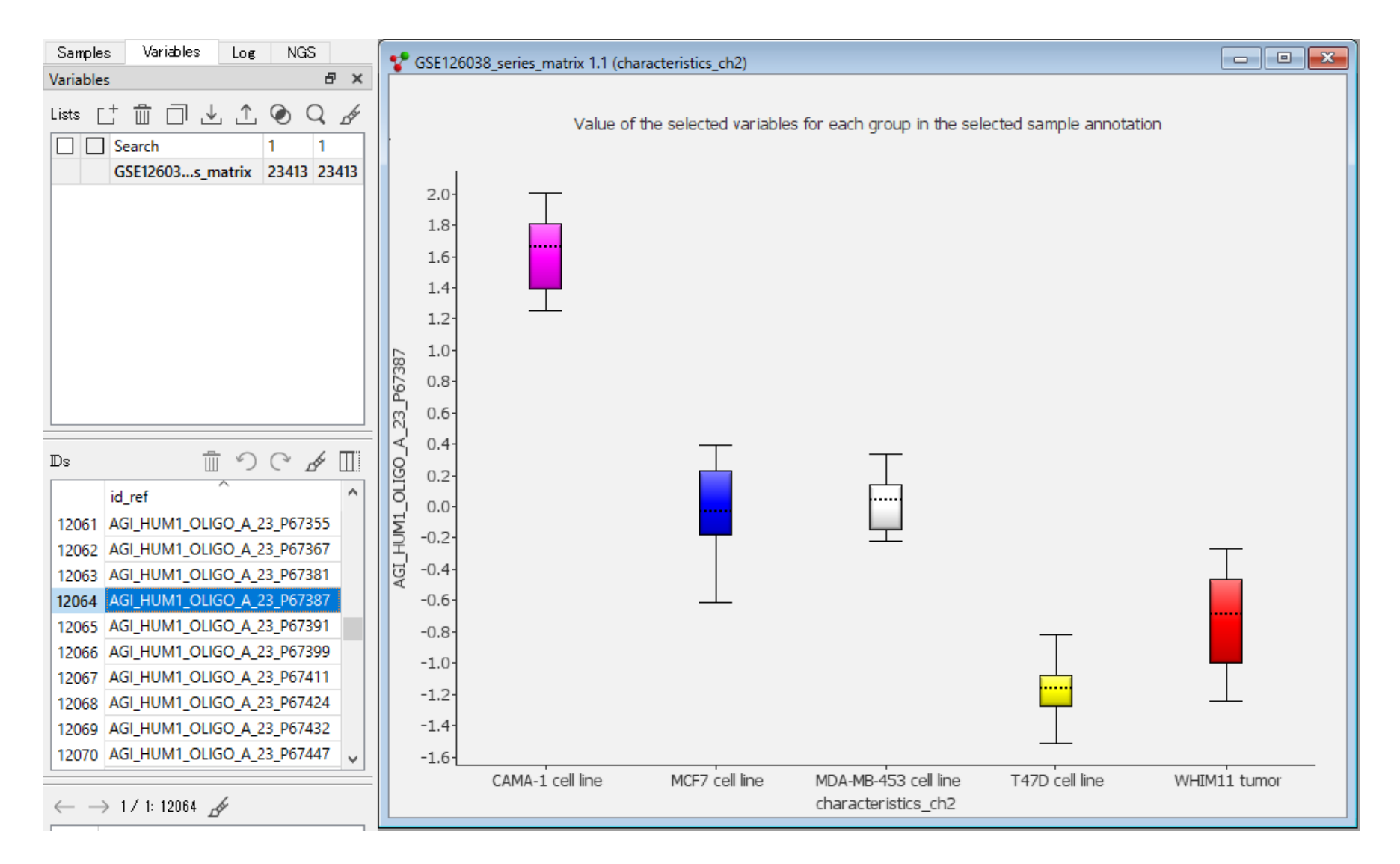

ボックスプロットにより、興味のある遺伝子の発現量をサンプルアノテーション間で比較

# データセット間での遺伝子リストの比較

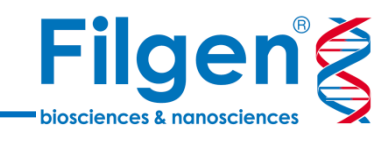

- 統計解析用フィルターを用いて検索した発現変動遺伝子は、 リスト登録を行うことで、後からデータの呼び出しが可能
- リスト登録されたデータの詳細は、IDリストより確認する

| Samples Variables |             |                  |           | Log NGS |  |   |   |       |      |       |
|-------------------|-------------|------------------|-----------|---------|--|---|---|-------|------|-------|
| Varia             | bles        |                  |           |         |  |   |   |       | ð    | ×     |
| Lists             |             |                  | L+        | 1       |  | ⊥ | ⊥ | ۵ (   | Q    | de la |
|                   | 🗆 S         | earch            |           |         |  |   |   | 0     | 0    |       |
|                   | U           | UAD              |           |         |  |   |   | 20531 | 205  | 531   |
|                   | S           | ксм              |           |         |  |   |   | 20531 | 205  | 31    |
|                   |             | UAD_P            | 0.05      |         |  |   |   | 1470  | 147  | 70    |
|                   |             | UAD_P            | 0.01      |         |  |   |   | 358   | 358  | 3     |
|                   | 🗆 S         | KCM_F            | 0.05      |         |  |   |   | 2455  | 245  | 5     |
|                   | 🗆 S         | KCM_F            | 0.01      |         |  |   |   | 915   | 915  | 5     |
| Ds                |             |                  |           |         |  |   | 5 | (° )  | dir. |       |
|                   | Varia       | ableID           |           |         |  |   |   |       |      | ^     |
| 1                 | ? 577       | 714              |           |         |  |   |   |       |      |       |
| 2                 | ABCO        | C13 15           | 0000      |         |  |   |   |       |      |       |
| 3                 | ABCI        | D2 225           | 5         |         |  |   |   |       |      |       |
| 4                 | ABH         | D11 83           | 3451      |         |  |   |   |       |      |       |
| 5                 | ABH         | D3 171           | 1586      |         |  |   |   |       |      |       |
| 6                 | ABRA        | A 1377           | 35        |         |  |   |   |       |      |       |
| 7                 | ACA         | DM 34            | Ļ         |         |  |   |   |       |      |       |
| 8                 |             |                  |           |         |  |   |   |       |      |       |
|                   | ACA         | P2 235           | 27        |         |  |   |   |       |      |       |
| 9                 | ACA<br>ACEF | P2 235<br>R2 340 | 27<br>485 |         |  |   |   |       |      |       |

# データセット間での遺伝子リストの比較

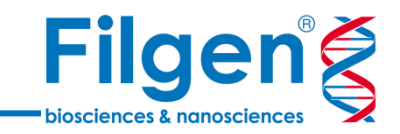

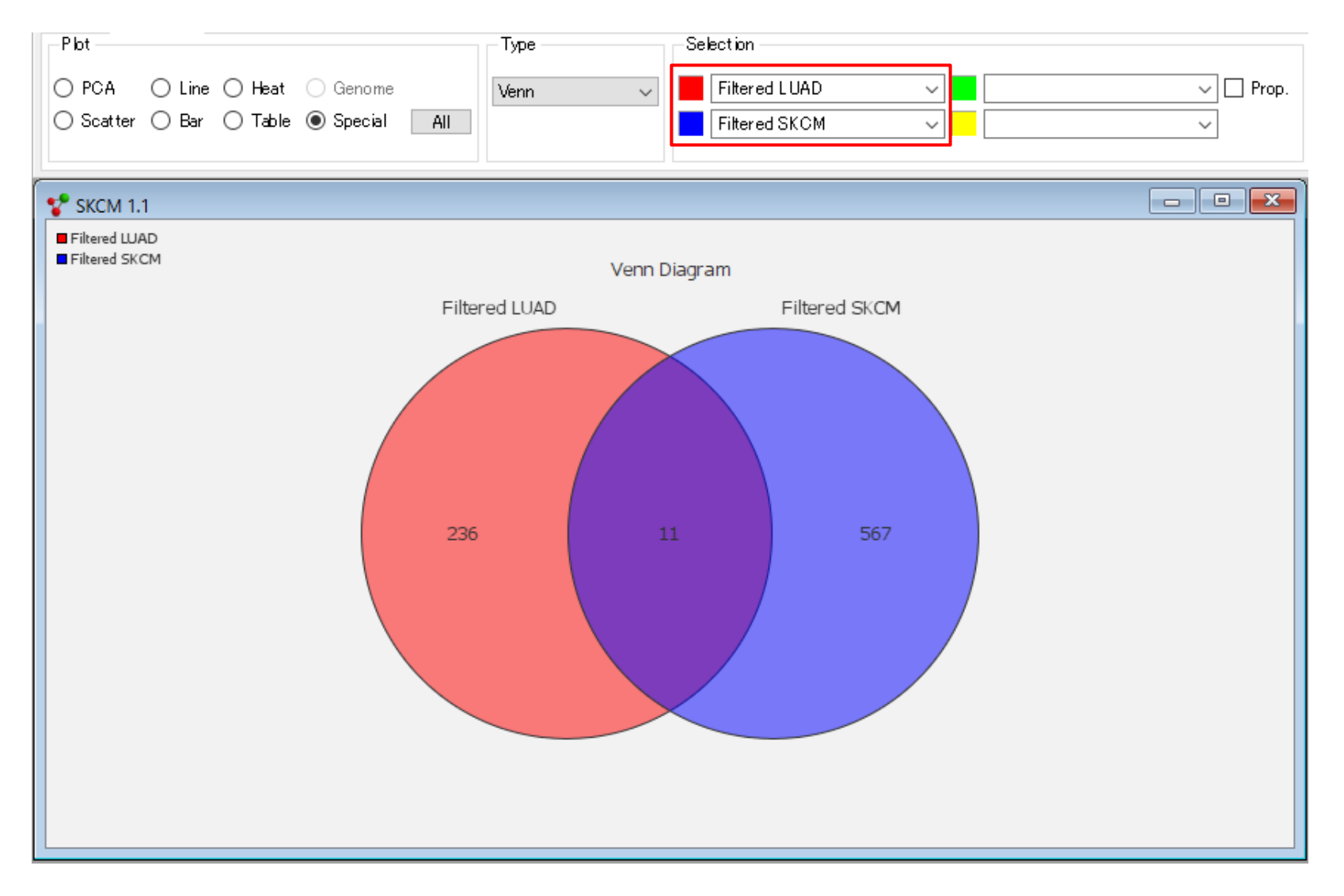

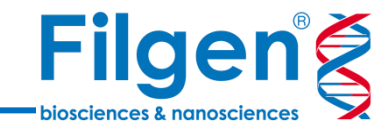

# お問い合わせ先:フィルジェン株式会社 TEL: 052-624-4388 (9:00~18:00) FAX: 052-624-4389 E-mail: biosupport@filgen.jp